## 柏屋 パソコンインターネット注文方法 Ver 2.00

1 https://jfs.orderwa.net/kashiwaya/ にアクセスして下さい。

뙚

- (2) ユーザーコードとパスワードを入力
- 3 貴店がお求めの商品を、注文回数が多い順番で表示します。 ※ 登録がある商品のみを表示します。登録が無い商品は注文最終画面のメッセージ欄にお願いします。

Kashiwaya Web Order System

- (4) 納品日を確認
  - . .

  - .

5

6

 $\overline{\mathcal{I}}$ 

8

|                                         | 2012/07/18 (水)            | 11:14:55 注文解め時間 12:00 返            | にご注文下さい  |              | 注文確認 注文履歴 ホーム                               | ログアウト |
|-----------------------------------------|---------------------------|------------------------------------|----------|--------------|---------------------------------------------|-------|
| ᄻᇦᆿᆇᇦᆂᆖ                                 | 納品日                       | 全分類                                | 類 カートへ ▶ |              |                                             | 100 A |
| 納品可能日を衣示                                | 変更は日付をクリック 5              | 商品名                                | 規格       | 入設 散 単位      | カート内商品の訂正は次の注文確定画面で行                        | います   |
| クリックで変更                                 |                           | キリン ラガー中枢                          | 500ml    | 20 パラ 💌      | Him Mail                                    |       |
|                                         | 2012-07-18(/K)            | キリンー番掛リフレ                          | 71_      | 1 15 💌       | 的公规时:1817-08-02<br>的入规时:1817-08-02          |       |
| r i i i i i i i i i i i i i i i i i i i | 最近注文した商品 >                | キリン一番博引生16L                        | 16L      | 1 K5 💌       | 130 SP エビス 生物 10L                           | 10755 |
| 最近注文した商品                                | *****                     | AS フラックニッカ クリア 700ml               | 200ml    | 12 /17 -     | 155 SP 氷彩 ブレーン 樽 10L                        | いろう   |
| 鼻近の注文屋庭からまそ                             | 早偏豆芽消菌品 >                 | 清清宋川林米1.8L                         | 1.0L     | 6 13 4       | 1192年PD 948786 年7801 25 8492<br>720ml (国家米) | 2/15  |
| 取近の注入腹腔から衣小                             | 追加された新商品 >                | SP CJボンガマッゴリ 1レペット                 | 1L       | 12 K5 💌      | ライオネル ブルック ペランジェール<br>750ml                 | 2/55  |
| 単価登録済み商品                                |                           | 博水社ハイサワー書りんご380ml                  | 360ml    | 24 K5 💌      | 的品目:2012-08-01<br>纳入场所:釉質部 入力者:1:鈴木 一面      |       |
| 登録があるすべての商具                             | -                         | SN オールフリー 334m版(リターナブル)            | 334ml    | 30 175 💌     | **** A スーパードライ 中版 500ml                     | 17-5  |
|                                         | 阿伯伊尔派                     | アサヒ スーパードライ中枢                      | 500ml    | 20 15 -      | は文書 根座のすずめ 琥珀 25°<br>720m1                  | いろう   |
| 追加された新商品                                | 商品分類で表示                   | キリノ クランックラカー中枢<br>SN 単数 GL Ash 東陸田 | SUUMI    | A 157 -      | - K ラガー 中版 500ml                            | 1715  |
| 新期に登録された                                | 全分類 (172(年)               | SN シングルモルト 白州 43' NV               | 700ml    | 12 13 -      | i成是曰-bort.og.ot                             | _     |
| 初方に空気につた                                |                           | ボウモア12年                            | 750ml    | 6 パラ 💌       | 的入现时储算师 入力者:11读并 用三                         |       |
| 3か月以内の商品を表示                             | 大格フビリッツ (1個)              | SNFUスブラック4Lペット                     | 4L_      | 4 パラ 💌       | 132 SP 単ラベル 中版 500ml                        | 80175 |
|                                         | 本格リキュール (7件)              | SN シングルモルト 山崎 43' NV               | 700ml    | 12 パラ 💌      | 375ml M                                     | 2415  |
|                                         | A'A (0:/4)                | SNラフロイダクォーターカスク正規                  | 700mi    | 6 K5 ×       | $\sim$                                      |       |
|                                         | 貢上情報照会 +                  | 一/意山東純米円設1.8L                      | 1.8L     | 6 // · · · · | $\sim$ $^{\prime}$                          | 1     |
|                                         | ユーザ管理 +                   | - /葉 無理要太保治 総空口                    | 18       | 6 1/3        |                                             |       |
|                                         |                           | 白斑 争汉 经米语 1,81                     | 18       | 6 100        | (注文数量を                                      | \_    |
|                                         |                           |                                    |          | $\varphi$    | スカ後七十                                       |       |
| 注入する商品                                  | ふえれるオ                     | 、て注义数重人力                           |          |              | すると入力<br>した数量は<br>消えますご                     | Y     |
| <mark>買上情報照</mark><br>購入履歴を確認           | <mark>会 ●</mark><br>忍できます |                                    |          |              |                                             |       |
|                                         |                           |                                    |          |              |                                             |       |

メッセージ(メール)履歴を確認できます